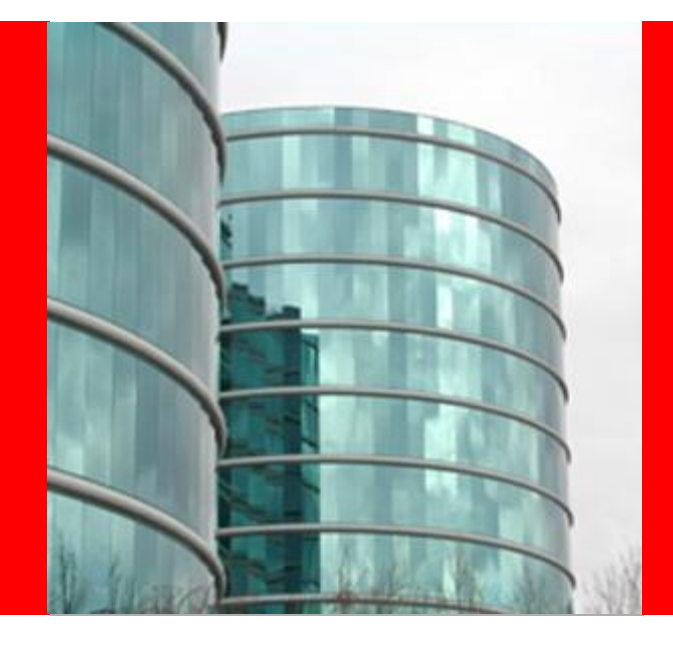

## Oracleトレーニング・オンデマンド 画面操作ガイド

# ORACLE®

2012年6月 日本オラクル株式会社 オラクルユニバーシティ

## Contents

■Oracleトレーニング・オンデマンド概要 ■初めて使用開始されるときの手順 ✓お客様情報(Oracle.com)登録 ✔ アクセスキーの有効化 ■Oracleトレーニング・オンデマンド画面 ✔ "概要"タブ ✓ 日程ごとの講義タブ ✔ 全画面表示 ✓ "eKitの表示"タブ(電子媒体テキスト) ✔演習環境の予約・接続 ✓ インストラクターへの質問 ✔電子修了証の取得 ✓アンケートの提出

## Oracleトレーニング・オンデマンド概要

# ■実際のクラスをそのままレコーディングし、オンデマンドでストリーミング配信する新しいトレーニング形態

- ✓ 多彩なカメラアングル、テキスト画面と講師画面のミックス(Picture In Picture)
- ✓ 講師による実機デモで演習手順を実演
- ✓ トップレベルの講師陣による研修

### ■教室と同じ演習環境を6日間使用可能

- ✓ 演習付きコースについてはオンラインで実際に演習を行うことが可能
- ✓ 演習環境は、予約した週の月曜から土曜まで6日間(お1人様1回の み)、じっくりお使いいただけます。

### ■ 担当の講師による Q&A

✓ご質問は、原則3営業日以内に、講師が日本語で回答します。

## ■ eKit(電子媒体テキスト)

✓ PDF 形式の電子教材「eKit」は、アクセス期間中いつでもダウンロード可能。またコースを履修された証明として、電子修了証をご利用いただけます。

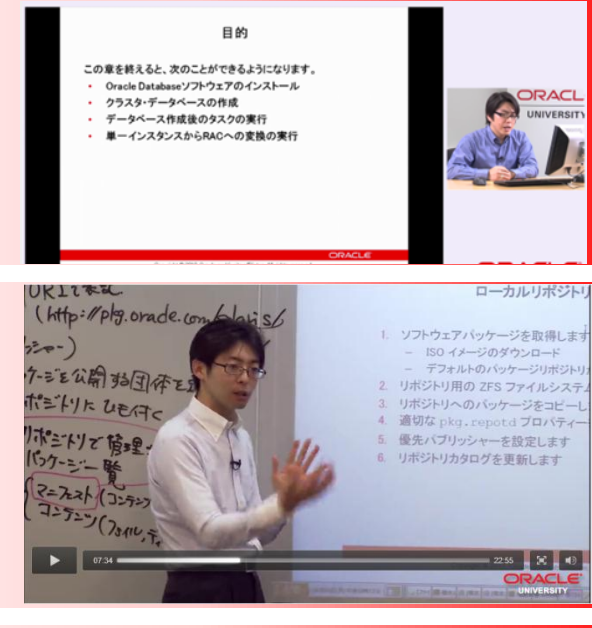

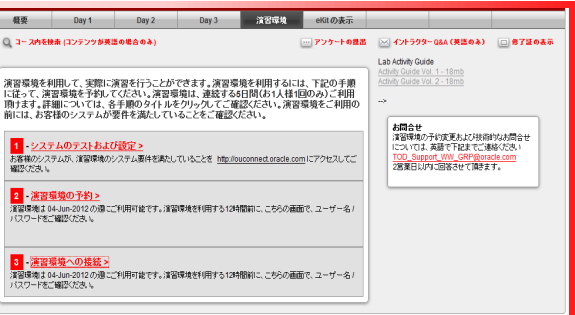

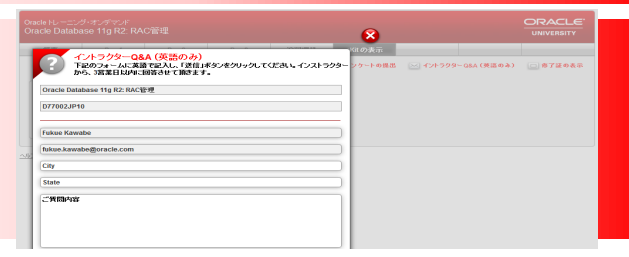

## 初めて使用開始されるときの手順

- 1. お客様情報(Oracle.com)登録
- 2. アクセスキーの有効化

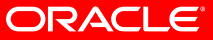

## 1.お客様情報(Oracle.com)登録

## Webページ上部ヘッダの「お客様情報(Oracle.com)の 登録・更新」をクリック

| ORACLE                              |                                       | (於審標情報(Oracle.com)的) | (計算新) 日本 * コミュニティ * | <b>利容视别情報 ▼ 目的别情報 ▼</b> | Sun Quick Links •                   |
|-------------------------------------|---------------------------------------|----------------------|---------------------|-------------------------|-------------------------------------|
| 製品/サービス ダウンロ                        | ード 価格ライセンス サポート                       | 研修 パートナー             | 日本オラクルについて          |                         | Oracle Technology lietwork          |
| Oracle University                   | (お客様情報(Orac                           | ile.com)の登録•更新       | 5-a545-50-51H       |                         | 送み規約(制料会世: 0120-155-092<br>入技業      |
| オラクル語定姿特制度<br>コー ススケジュール            | Oracle Database                       | 11g 管理者コ             | - <b>z</b>          | 1 0 0<br>1 0 0          |                                     |
| Help<br>Learning Credits<br>ラーニングパス | ORACLE MASTERを目<br>II がおススメ<br>詳細はこちら | 指すならOracle Dat       | abase 11g: 管理ワ-     | -クショップ   & R9<br>77     | 140所<br>マリー・マー・<br>15日<br>(初初) (初日) |

2. 「サインアップ」をクリック

| ユーザー名                                               |
|-----------------------------------------------------|
| ユーザー名を忘れてしまった場合<br>パスワード                            |
| バスワードを忘れてしまった場合                                     |
| オラクルのアカウントをお持ちでない場合                                 |
| 点面のカラブがWeb パラファー <u>スフラックス</u> の<br>てください<br>国ったときは |

#### ORACLE

## 1.お客様情報(Oracle.com)登録 続き

# 3. 登録フォームの画面が開きますので、手順に沿って必要事項を入力します。

| <b>ORACLE</b> MyProfileユーザーの作成 ログイン ジ                                                                                                    | $q_{1,\overline{q}}$ |
|----------------------------------------------------------------------------------------------------|----------------------|
| Oracle.comアカウントの作成に必要な以下の情報を登録してください。また、Eメール配信もあわせてま<br>申し込みください。                                                                                                    | ŝ                    |
| Oracle.comアカウントにより、さまざまなオンライン・アプリケーションや サービスにアクセスできるように<br>なります。これらのサービス(Oracle Support、マーケティングイベント、Oracle PartnerNetworkなど)の<br>いずれかに登録する場合、登録プロセスを完了するために そのサービスにリダイレクトされます。 | -                    |
| <b>新規ユーザー登録</b><br>*は必須入力項目です                                                                                                    |                      |
| プロファイルの登録                                                                                                    |                      |
| * Eメール<br>有効な(業務上使用されている)Eメール・アドレスを登録してください。                                                                                                    |                      |
| * パスワード * パスワードの確認<br>パスワードには8文字以上の英教字を使用し、大文字と小文字の両方を含める必要があります。                                                                                                    |                      |

 4. 続行をクリック します。

#### アカウント通知

#### Oracle.comアカウントをご作成いただき、ありがとうございます。

確認用のEメールを送信しました。Eメール内のリンクをクリックして、アカウントを確認してください。

下のボタンをクリックして、引き続き登録を行ってください。

続行

#### ORACLE

## 1.お客様情報(Oracle.com)登録 続き

再度各ページ上部ヘッダの「お客様情報(Oracle.com)
 の登録・更新」をクリックします。

| ORACLE                    |             | (お宿根が         | ₩(Oracle.com)©@ | 計更新)日本  | * 12a194*  | · お宿様別情報 - 日       | 的別講版 👻       | <mark>91</mark><br>マース検索 | un Quick Links +<br>Q |
|---------------------------|-------------|---------------|-----------------|---------|------------|--------------------|--------------|--------------------------|-----------------------|
| 製品/サービス ダウン               | ハード 価格ライセンス | サポート 研修       | パートナー           | 8*45    | クルについて     |                    |              | Oracle Techno            | ology lietwork        |
| Oracle University         | (お客様情報      | €(Oracle.com) | の登録・更新          | »<br>ار | ョンピングカートIH | ELP   ORACLE UNIVE | LRSITY 20    | 込み規約(お阿合せ                | : 0120-155-092        |
| 100% Student Satisfaction |             | -             |                 | _       |            | 123                | 3-2          | く狭常                      |                       |
| オラクル認定没特制度                | Oracle Data | hase 11a      | を理考っ。           | -7      |            |                    |              |                          | 快楽                    |
| コーススケジュール                 | Ofacie Data | base rig i    | 541-            | ^       |            |                    | 快走           | オプション:                   |                       |
| Help                      | ORACLE MAST | ERを目指すなら      | Oracle Data     | base 11 | g: 管理ワ-    | -クショップ 18          |              | 48.82                    | ×                     |
| Learning Credits          | ■がおススメ      |               |                 |         |            |                    | 101          | 48.07                    | ×                     |
| ラーニングパス                   | 詳細はこちら      |               |                 |         |            |                    | 707.<br>1920 | 彩態                       | ~                     |

 サイン・インのユーザー名(eMailアドレス)、パスワード に登録した情報を入力して、「サインイン」をクリックしま す。

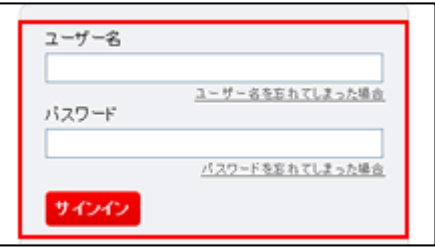

#### ORACLE

## 1.お客様情報(Oracle.com)登録 続き

7. ログインが完了すると、各ページ上部ヘッダにお客様名 が表示されます。

| ORACL             | Ε.     |             |        | \$365 | lato ( 940/27%) | 夏新) 日本 - ユミュニティ - | お岩根別情報 ~ 目的別情報         | € • (• ⊐ - 200)                       | Sun Quick Links +<br>R Q |
|-------------------|--------|-------------|--------|-------|-----------------|-------------------|------------------------|---------------------------------------|--------------------------|
| 製品/サービス           | ダウンロード | 価格ライセンス     | サポート   | 胡信    | パートチー           | 日本オラクルについて        |                        | Oracle Tec                            | hnology lietwork         |
| Oracle University | fon    | J∂Z₹ T      | aro (サ | インアウ  | ト   更新)         | ションピングカート   Hi    | LP   ORACLE UNIVERSITY | おゆ込み挑わ」お向<br> 一ス検索                    | 음 반: 0120-155-092        |
| オラクル認定没特制度        |        | Droele Dot  | hoon   | 11    |                 | 7                 | 123                    |                                       | 快楽                       |
| コーススケジュール         |        | Jracie Data | abase  | ing 1 | 「理有」」           | ~                 |                        | 快楽オプション                               |                          |
| Help              | (      | RACLE MAST  | ERを目指  | すなら   | Oracle Data     | base 11g: 管理ワー    | -クショップ  &              | 11 A 11 A 11 A 11 A 11 A 11 A 11 A 11 | ×                        |
| Learning Credits  | 1      | がおススメ       |        |       |                 |                   |                        | 949-111                               | ×                        |
| ラーニングパス           | 1      | 羊縄はこちら      |        |       |                 |                   |                        | 党議制部                                  | *                        |

- ログインしたままの状態で、メールの学習開始欄にある 専用URLで届いたURLをクリックしてください。
- 9. もしブラウザにサインイン画面が 表示された場合は、サインインし 直してください。

| ユーザー名 |                        |
|-------|------------------------|
| バスワード | ユーザー名を忘れてしまった場合        |
|       | <u>パスワードを忘れてしまった場合</u> |
| サインイン |                        |

#### ORACLE

# 2.アクセスキーの有効化

- 10. 注文キーの有効化が開始 されます。
- 11.注文キーの有効化の途中 で「Oracle University お申 込み規約」にご同意ください。
  「同意して、次に進みます >」ボタンをクリックすると、 注文キーの有効化が完了し ます。
- 12.Oracle トレーニング・オンデ マンドの学習画面となります。 上部のタブで視聴したいコ ンテンツを選択してください。

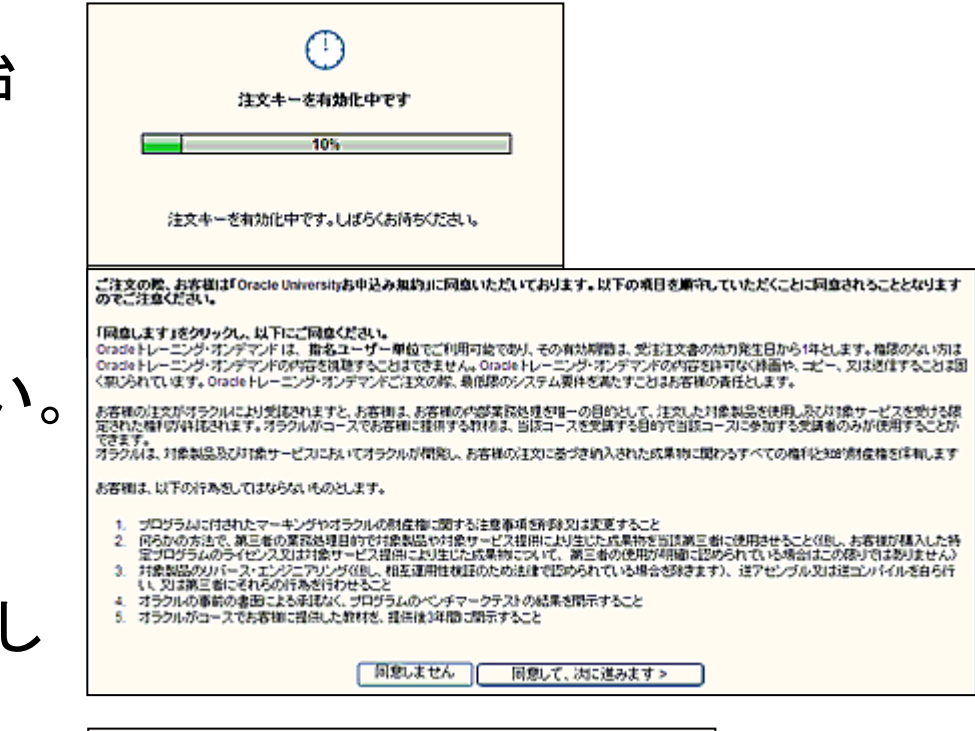

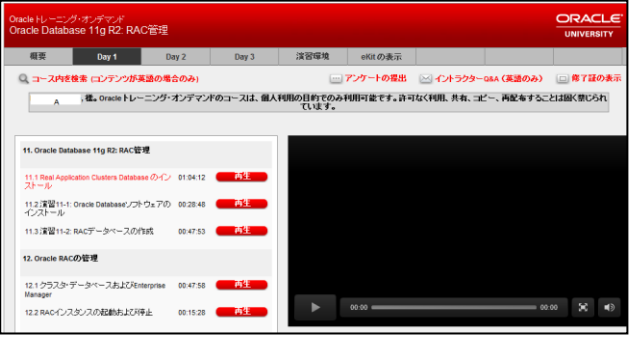

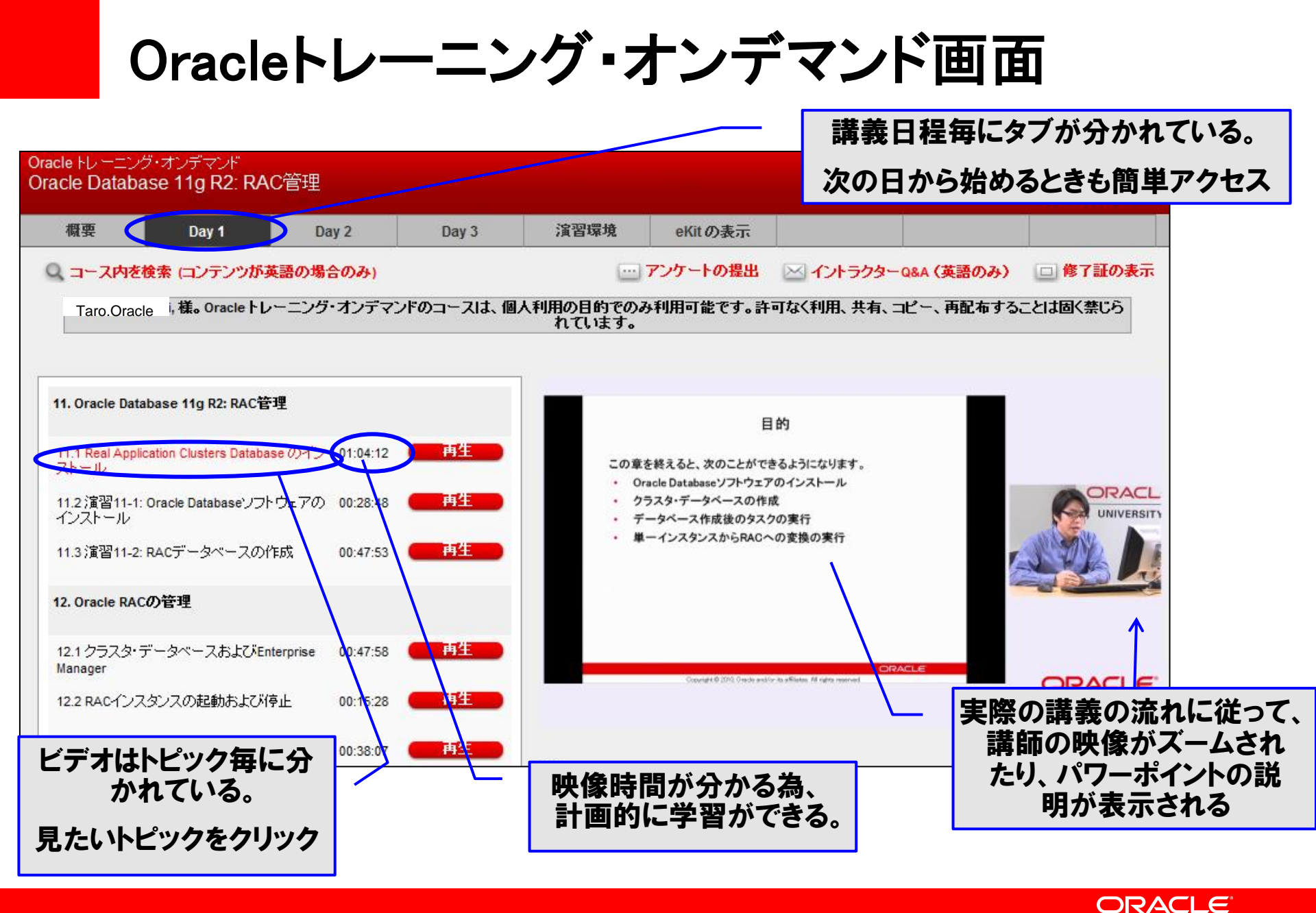

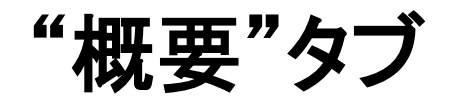

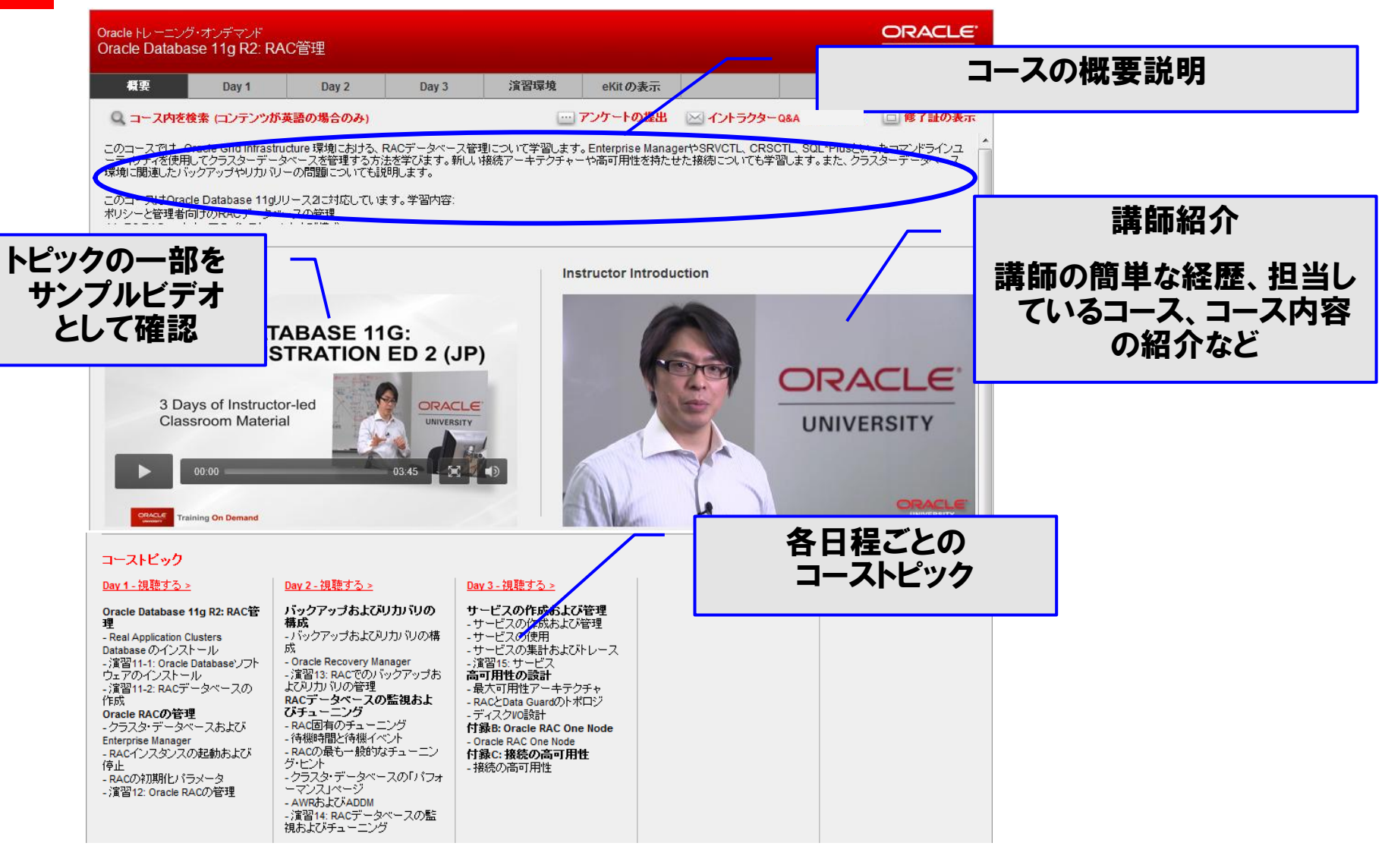

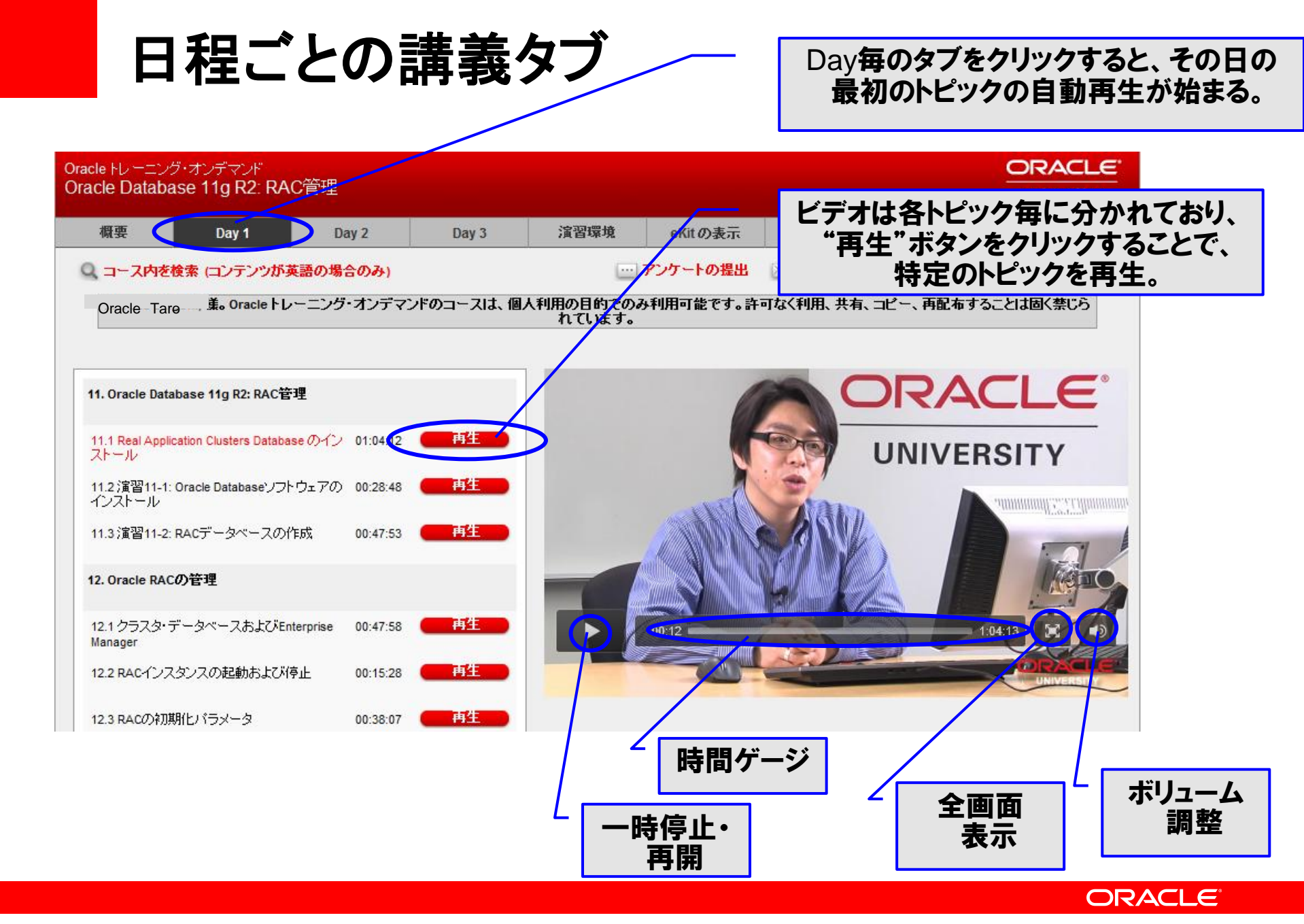

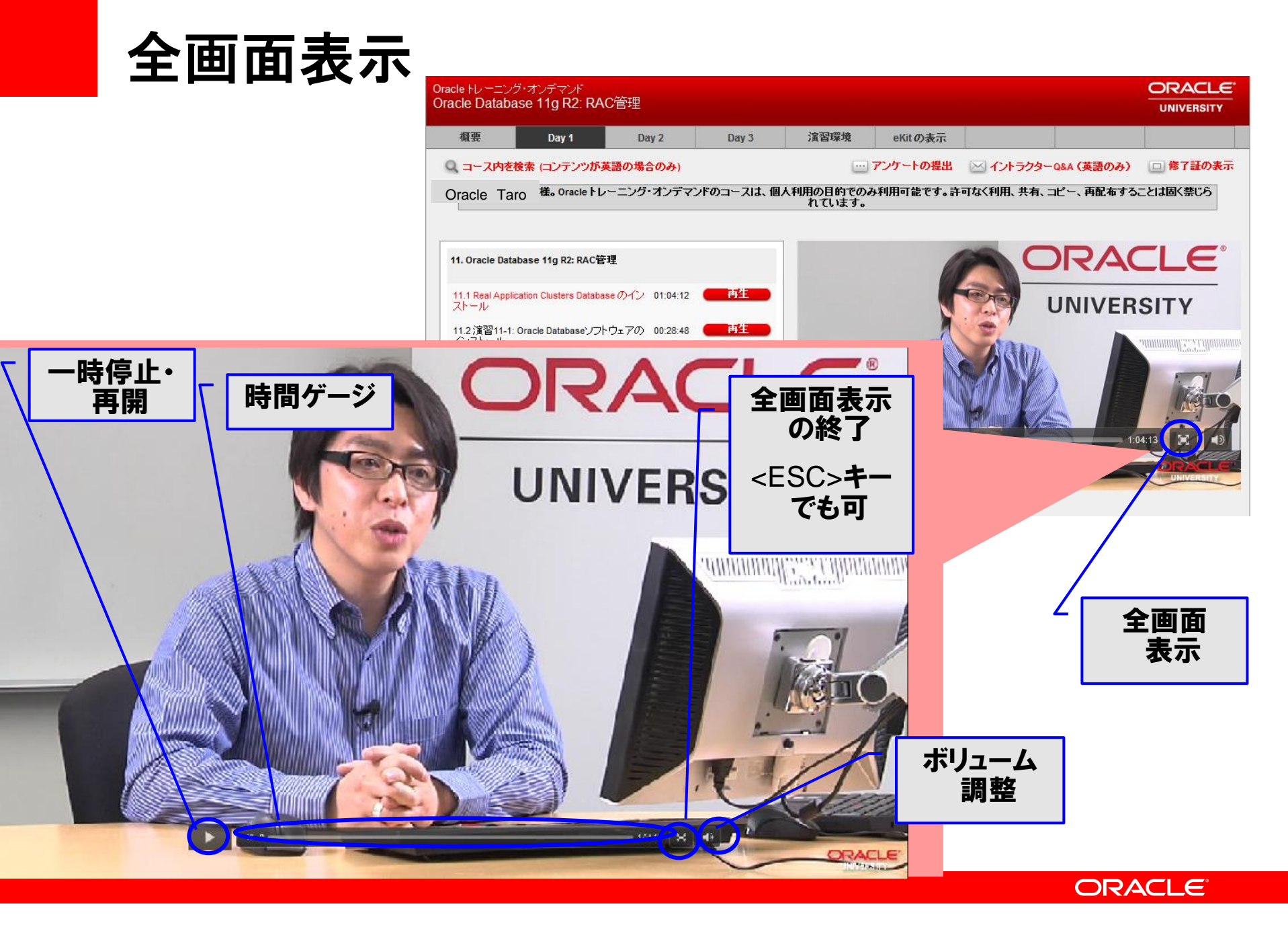

# "eKitの表示"タブ(電子媒体テキスト)

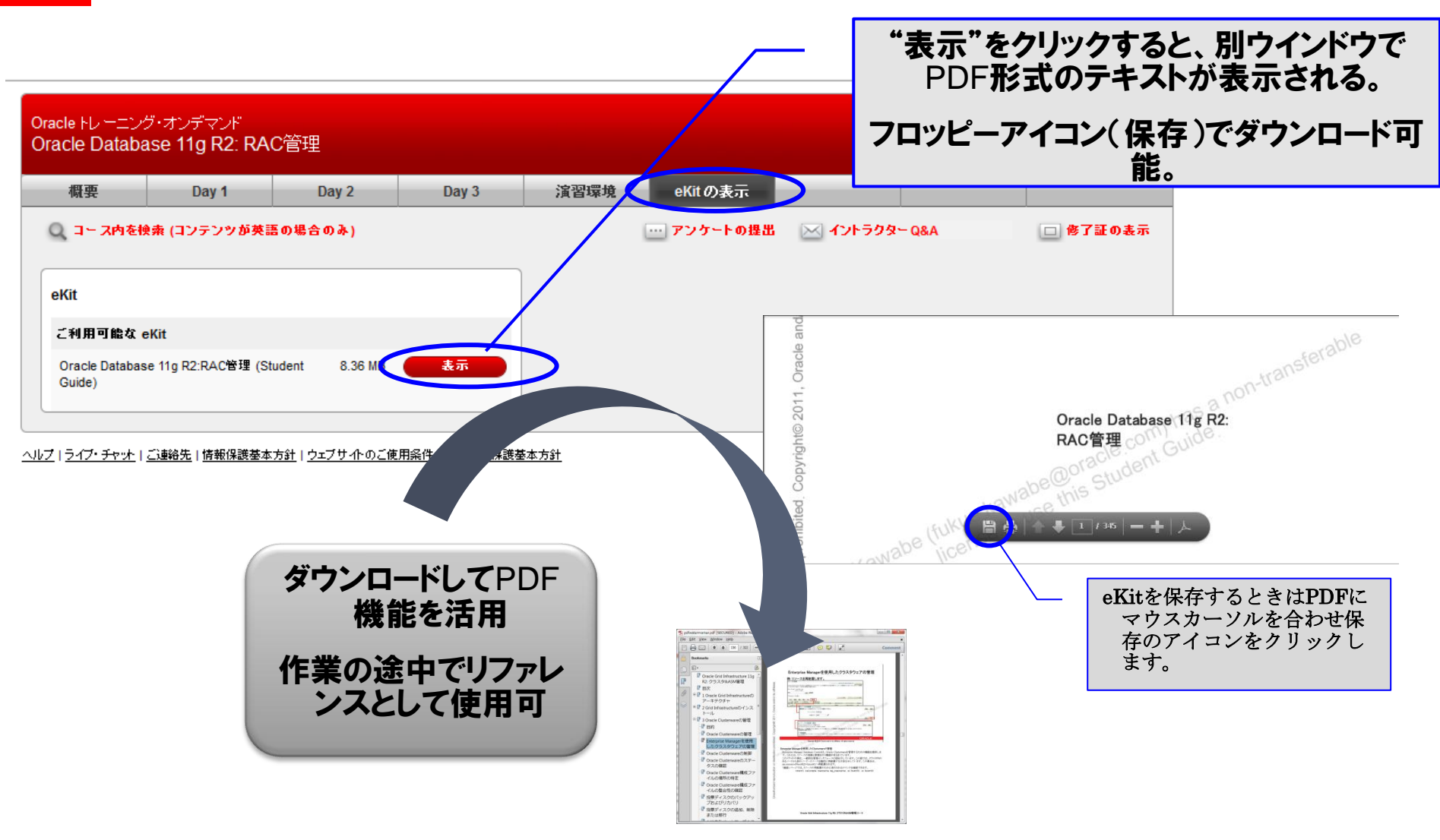

ORACLE

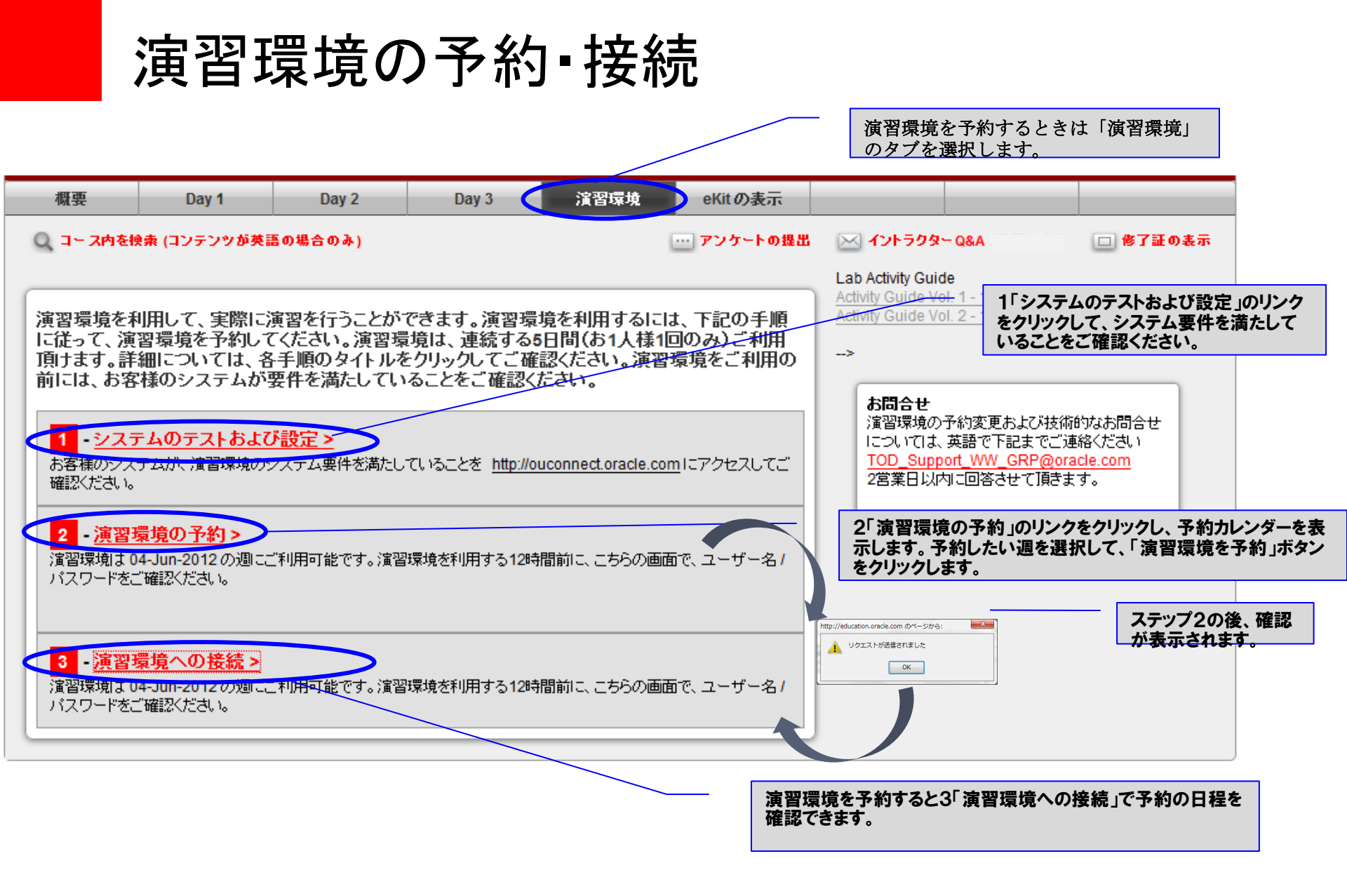

インストラクターQ&A

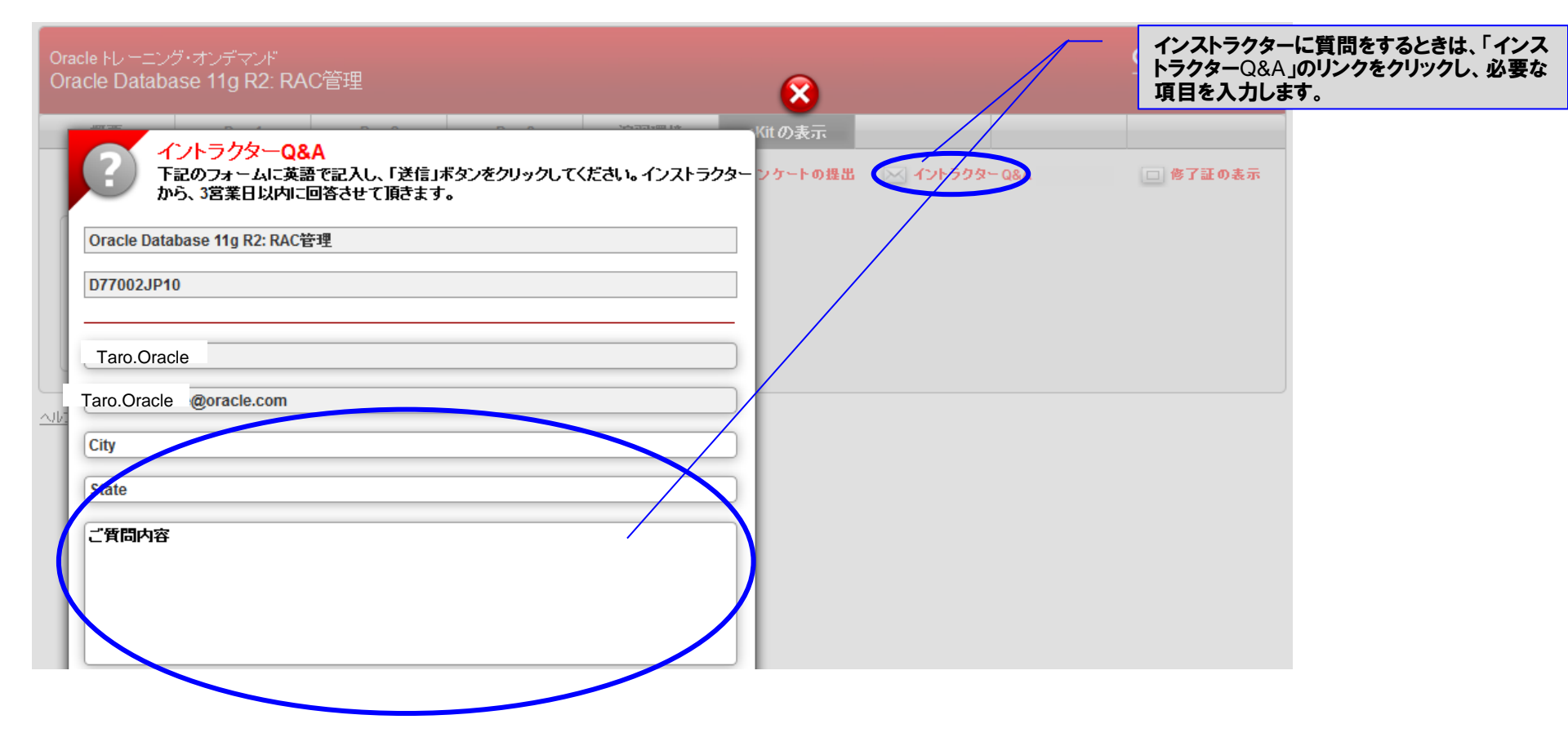

#### ORACLE

## 電子修了証の取得

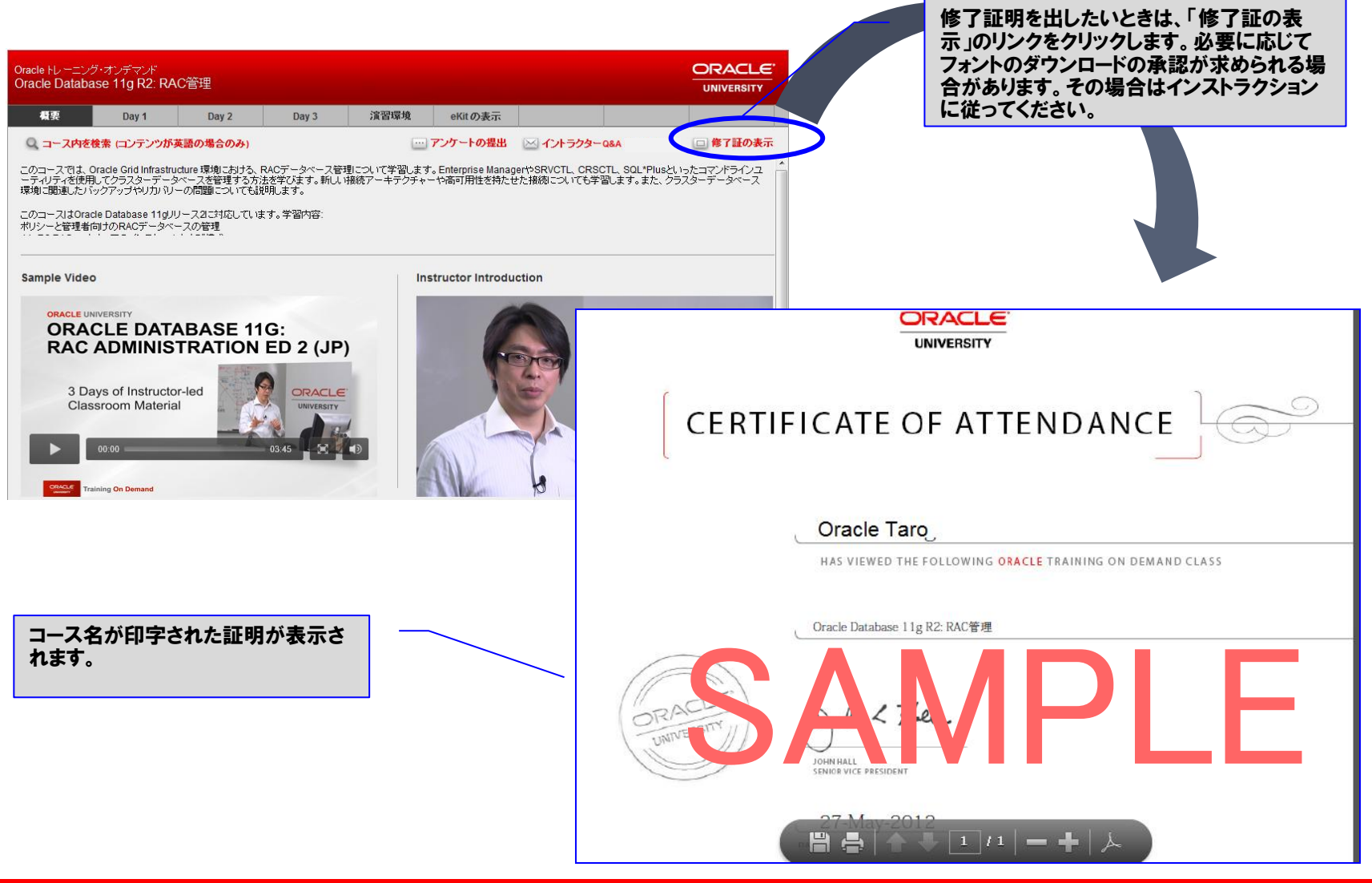

#### ORACLE

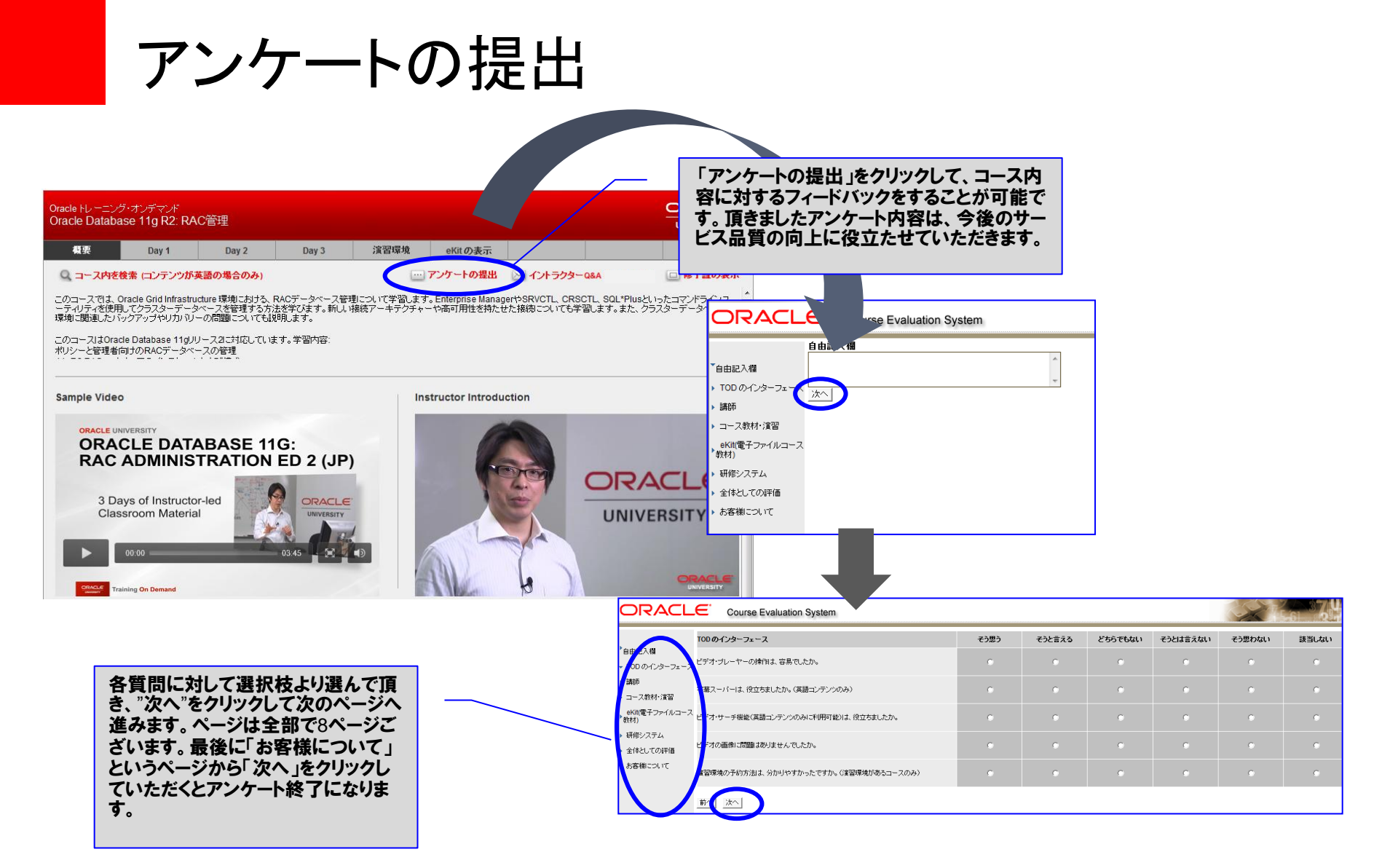